### ตัวอย่างที่ 2.1

จงออกแบบถนนที่มีความกว้าง 6 เมตร จำนวน 2 ช่องวิ่ง โดยรายละเอียดการออกแบบ ดังนี้ดังนี้

- เสาสูง 9 เมตร ติดตั้งแบบ Single Side Left
- ระยะห่างของเสา 30 เมตร
- แขนยื่นควงโคม 0.5 เมตร มุมเอียง 5 องศา
- เลือกใช้โคมชนิด SGS203/150T FG P.5
- ค่า MF = 0.90

#### ขั้นตอนการออกแบบ

- Click mouse ที่ เมนู File
- 2. เลือก New Project จะปรากฏหน้าจอดังรูปที่ 3.107

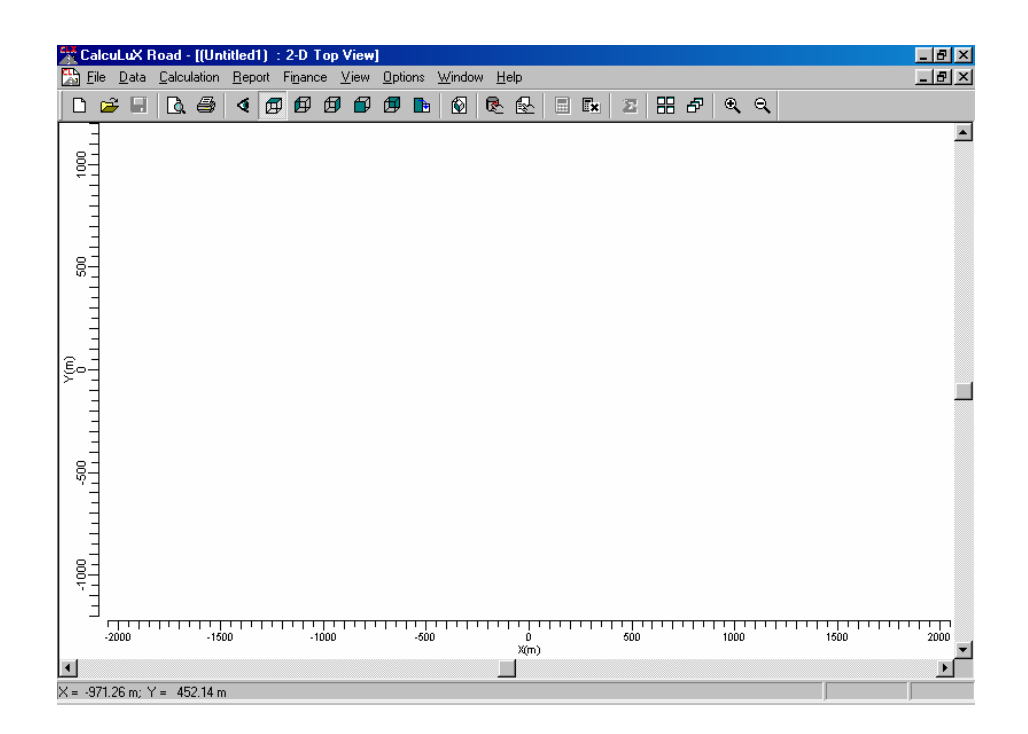

# รูปที่ 3.107 การสร้างชิ้นงานใหม่

- Click mouse ที่ เมนู Data เลือก Project info
- กำหนด ชื่อ Project ในส่วนของ Name, Subname, Code, วันที่ทำงาน และข้อกำหนดดัง รูป 3.108

| Project Info     | ×                                     |
|------------------|---------------------------------------|
| Project Customer | Company                               |
|                  |                                       |
| <u>N</u> ame     | Two Lane Road                         |
| <u>S</u> ubname  | Exaam 1                               |
| <u>C</u> ode     |                                       |
| Date             | 27-04-1999 Update                     |
| <u>R</u> emarks  | Comparison for a Road with two lanes. |
| <u>D</u> esigner | Krit                                  |
|                  | OK Cancel                             |

รูปที่ 3.108 การกำหนดชื่อการออกแบบ

- 5. Click mouse  $\hat{\vec{n}}$  Customer
- 6. กำหนดชื่อของผู้ว่าจ้าง , Code และชื่อของผู้แทนของผู้ว่าจ้างดังรูปที่ 3.109

| Project Ir                   | nfo      |         |        | ×      |
|------------------------------|----------|---------|--------|--------|
| Project                      | Customer | Company |        |        |
| <u>N</u> ame<br><u>C</u> ode |          | group   |        |        |
| <u>H</u> epres               | entative | 1       |        |        |
|                              |          |         |        |        |
|                              |          |         |        |        |
|                              |          |         |        |        |
|                              |          |         |        |        |
|                              |          |         |        |        |
|                              |          |         | <br>ОК | Cancel |

รูปที่ 3.109 การกำหนดชื่อผู้ว่าจ้าง

- 7. Click mouse nd Company
- กำหนดชื่อของบริษัท , ที่อยู่ของบริษัท , E-mail , เบอร์ โทรศัพท์ , เบอร์แฟกส์ดังรูปที่
  3.120
- 9. Click mouse  $\vec{n}$  Ok

| Project Info     | <u>×</u>                               |
|------------------|----------------------------------------|
| Project Customer | Company                                |
| <u>N</u> ame     | Philips Lighting B.V.                  |
| Address          | Lighting Design and Application Centre |
|                  | LiDAC Central, Building ED-2           |
|                  | P.O. Box 80020                         |
|                  | 5600 JM Eindhoven                      |
|                  |                                        |
| <u>E</u> mail    | lidac@nl.cis.philips.com               |
| Telephone        | + 31 40 2758472 <u>B</u> rowse         |
| Eax              | + 31 40 2756406                        |
| <u>T</u> elex    | 35000 phtc nl                          |
|                  |                                        |
|                  | OK Cancel                              |

# รูปที่ 3.120 การกำหนดชื่อของบริษัท

- 10. Click mouse ที่ เมนู Data
- 11. เลือก Project Option จะปรากฏหน้าจอดังรูปที่ 3.121
- เลือก General เป็นการกำหนดคุณสมบัติโดยทั่วไป โดยมีการกำหนดการบันทึกงาน , การ กำหนดค่าการบำรุงรักษา MF=0.90

| Project Options                               | ×  |
|-----------------------------------------------|----|
| General 2D View 3D View 2D Scaling 3D Scaling |    |
| Calculations                                  |    |
| Save Besults                                  |    |
| 🖵 Luminaire Splitup                           |    |
| Project Maintenance Factor 0.90               |    |
|                                               |    |
|                                               |    |
|                                               |    |
|                                               |    |
|                                               |    |
|                                               |    |
|                                               |    |
|                                               |    |
|                                               | CI |

รูปที่ 3.121 การกำหนดคุณสมบัติโดยทั่วไปของชิ้นงานที่ออกแบบ

- 13. Click mouse เลือก **2D View**
- กำหนดการแสดงในการแสดงด้าน 2 มิติแสดงโคมหลอด , โคดของโคมหลอด , ลักษณะ
  โคมหลอด , ทิศทางของการส่องสว่าง , กริด , วัตถุที่วาดขึ้น , พื้นที่ใช้งาน ดังรูปที่ 3.122

| General    2D View    3D View    2D Scaling    3D Scaling      Show    Image: Show    Image: Show    Image: Show    Image: Show      Image: Luminaire Lode    Image: Show    Image: Show    Image: Show    Image: Show      Image: Luminaire Lode    Image: Show    Image: Show    Image: Show    Image: Show    Image: Show      Image: Luminaire Lode    Image: Show    Image: Show </th <th></th>                                                                                                    |  |
|----------------------------------------------------------------------------------------------------|--|
| Show<br>Image: Show    Image: Constraint Constraint Constraints    Image: Constraint Constraint Constraints    Image: Constraint Constraint Constraints    Image: Constraint Constraint Constraints    Image: Constraint Constraints    Image: Constraint Constraints    Image: Constraint Constraints    Image: Constraint Constraints    Image: Constraints    Image: Constrate    Image: Constraints </td <td></td>                                                                                                    |  |
| Image: Contract of Contract of Contra |  |
| Image: Luminaire Lode  Image: Luminaire Logend    Image: Luminaire Logend  Image: Drawings                                                                                                    |  |
| ✓ Luminaire Legend ✓ Drawings                                                                                                    |  |
|                                                                                                    |  |
| Airning Arrows                                                                                                    |  |
| Dbservers                                                                                                    |  |
|                                                                                                    |  |
|                                                                                                    |  |
|                                                                                                    |  |
|                                                                                                    |  |
|                                                                                                    |  |
| OK Can                                                                                                    |  |

รูปที่ 3.122 การกำหนดการแสดงในการแสดงด้าน 2 มิติ

- 15. Click mouse เถือก **3D View**
- กำหนดการแสดงในการแสดงด้าน 3 มิติแสดงโคมหลอด , โคดของโคมหลอด , ลักษณะ
  โคมหลอด , ทิศทางของการส่องสว่าง , กริด , วัตถุที่วาดขึ้น , พื้นที่ใช้งาน ดังรูปที่ 3.123

| Project Options |                               | X    |
|-----------------|-------------------------------|------|
| General 2D View | 3D View 2D Scaling 3D Scaling |      |
| Show            |                               |      |
| ✓ Luminaires    | 🔽 <u>G</u> rids               |      |
| Luminaire Cod   | le 🔽 <u>F</u> ields           |      |
| 🔽 Luminaire Leg | end 🔽 Drawings                |      |
| Aiming Arrows   | •                             |      |
| Dbservers       |                               |      |
|                 |                               |      |
|                 |                               |      |
|                 |                               |      |
|                 |                               |      |
|                 |                               |      |
|                 | OK Car                        | ncel |

รูปที่ 3.123 การกำหนดการแสดงในการแสดงด้าน 3 มิติ

- 17. Click mouse เถือก 2D Scaling
- 18. กำหนดขนาดในการแสดงภาพ 2 มิติต่ำสุดที่จะแสดง และกำหนดขนาดที่จะแสดงคังรูปที่
  - 3.124

| Project Options    |            |           |              | ×      |
|--------------------|------------|-----------|--------------|--------|
| General 2D View    | 3D View    | 2D Scalin | 9 3D Scaling | l      |
| - Minimum Report 9 | icale —    |           |              |        |
|                    | <u>1</u> : | 25.0      | •            |        |
| Sizing             |            |           |              |        |
| • Eull             |            |           |              |        |
| © <u>Z</u> oomed   |            |           |              |        |
| Fagtor             | 1.000      | _         |              |        |
| C <u>B</u> ound    | ×          | Y         | Z            |        |
| Lower left         | 0.00       | 0.00      | 0.00         |        |
| Upper right        | 0.00       | 0.00      | 0.00         |        |
|                    |            |           |              |        |
|                    |            |           |              |        |
|                    |            |           | OK           | Cancel |
| 1                  |            |           |              |        |

รูปที่ 3.124 กำหนดขนาดในการแสดงภาพ 2 มิติ

- 19. Click mouse เลือก **3D Scaling**
- 20. กำหนดขนาดในการแสดงภาพ 3 มิติที่จะแสดงดังรูปที่ 3.125
- 21. Click mouse  $\vec{\eta}$  Ok

| Project Options                   |           |            |         | ×      |
|-----------------------------------|-----------|------------|---------|--------|
| General 2D View                   | 3D View 2 | D Scaling? | 3D Scal | ing    |
| Sizing                            |           |            |         |        |
| © <u>r</u> u⊪<br>C <u>Z</u> oomed |           |            |         |        |
| Factor                            | 1.000     |            |         |        |
| C <u>B</u> ound                   | ×         | Ŷ          | Z       |        |
| Lower left                        | 0.00      | 0.00       | 0.00    |        |
| Upper right                       | 0.00      | 0.00       | 0.00    |        |
|                                   |           |            |         |        |
|                                   |           |            |         |        |
|                                   |           |            |         |        |
|                                   |           |            |         |        |
|                                   |           |            | пк      | Cancel |
|                                   |           |            | 0       |        |

รูปที่ 3.125 การกำหนดขนาดในการแสดงภาพ 3 มิติ

- 22. Click mouse ที่เมนู Data จะปรากฏหน้าจอ Project Luminaires ดังรูปที่ 3.126
- 23. Click mouse  $\dot{\vec{n}}$  Add

| Project Luminaires | ×               |
|--------------------|-----------------|
| Project Luminaires |                 |
|                    |                 |
|                    | <u>C</u> hange  |
|                    | Delete          |
|                    | <u>R</u> eplace |
|                    | Detajs          |
| Close              |                 |

24. Click mouse เลือก **Database** ดังรูปที่ 3.127

| Froject Luminaires |  |  | Add 🔻              |
|--------------------|--|--|--------------------|
|                    |  |  | Database<br>Philum |
|                    |  |  | Delete             |
|                    |  |  | <u>R</u> eplace    |
|                    |  |  | Detajis            |

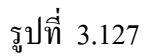

25. Click mouse เลือก พื้นที่ที่ต้องการออกแบบ เลือก Street Lighting ดังรูปที่ 3.128

| Select Application Area                                                                                                    | × |
|----------------------------------------------------------------------------------------------------|---|
| <u>C</u> urrent Database                                                                                                    |   |
| s\Calculux\db\CALCULUX_PH_WLD000503.mdb                                                                                                    |   |
| Brand: PHILIPS                                                                                                    |   |
| Application Area                                                                                                    |   |
| Architectural Lighting<br>Flood Lighting<br>Indoor Lighting<br>Industrial Lighting<br>Residential Lighting<br>Special Lighting<br>Street Lighting<br>Tunnel Lighting |   |
| <u>S</u> elect All <u>O</u> pen                                                                                                    |   |
| Close                                                                                                    |   |

รูปที่ 3.128

- 26. Click mouse ที่ open จะปรากฏหน้าจอAdd Project Luminaires
- 27. เลือกที่ Family Name แสดงคุณลักษณะของโคมหลอดที่เลือกและบอกถึงปริมาณการให้ ความส่องสว่างของแต่ละ โคมหลอด เลือก 203 Family

- 28. เลือกที่ Family Code ส่วนนี้จะแสดงคุณลักษณะของโคมหลอดที่เลือกและบอกถึงปริมาณ การให้ความส่องสว่างของแต่ละโคมหลอด เลือก SGS203
- 29. เลือกชนิดของหลอดตาม Datasheet ของ Philips
- 30. เมื่อเลือกที่ Family Name และเลือก Family Code แสดงคุณลักษณะของโคมหลอดที่เลือก และบอกถึงปริมาณการให้ความส่องสว่างของแต่ละโคมหลอด เลือก Housing เลือก SGS203/150T เมื่อเลือกได้แล้วแล้วเลือก Distributor เลือก FG P.5 คลิกที่ Add เพื่อเป็น การเพิ่มโคมหลอดที่ใช้ในการออกแบบเพื่อที่จะนำโคมหลอดไปใช้งานต่อไป ดังรูปที่ 3.129
- 31. Click mouse  $\dot{\vec{n}}$  Close

| ld Project Lum      | inaires         |                                                              |                     |                    |       |
|---------------------|-----------------|--------------------------------------------------------------|---------------------|--------------------|-------|
| Family <u>N</u> ame | 203 Family      | •                                                            | Family <u>C</u> ode | SGS203             | •     |
| Filter              |                 |                                                              |                     |                    |       |
| <u>H</u> ousing     |                 | Djstributor                                                  |                     | Nr. x <u>L</u> amp |       |
| SGS203/150T         |                 | FG P.1<br>FG P.2<br>FG P.3<br>FG P.4<br>FG P.5<br>P.1<br>P.3 |                     | 1 x SON-TF         | 150W  |
|                     |                 | <u>R</u> ese                                                 | it                  |                    |       |
| Lamp                |                 | - Maintenance Fa                                             | ctors               | Picture ——         |       |
| Ballast<br>Standard |                 | Luminaire Lype                                               | _                   |                    |       |
| Colour              |                 | Lamp                                                         |                     |                    |       |
|                     |                 | 1.00                                                         | _                   |                    |       |
| ,<br><u>F</u> lux   |                 | ,                                                            |                     |                    |       |
| 16500.00            |                 |                                                              |                     |                    |       |
| Selected Lumina     | ire             |                                                              |                     |                    |       |
| Reference Nam       | e               |                                                              |                     |                    |       |
| SGS203/150T         | FG P.5 1 x SON- | TP150W                                                       | ▼                   |                    |       |
|                     |                 |                                                              |                     |                    | 1     |
| <u>D</u> etails     |                 | Add                                                          |                     |                    | Close |

รูปที่ 3.129 การเพิ่มหลอคที่ใช้ในการออกแบบ

- 32. Click mouse ที่ เมนู Data
- 33. เลือก Schemes เพื่อกำหนดลักษณะถนน, ความกว้าง 7.5 เมตร, จำนวนช่อง 3 ช่องวิ่ง, การวางโคมหลอดแบบ Staggered, ความสูงของเสา 8 เมตร, ระยะห่างของเสา 25เมตร, ความยาวของแขนยื่นของโคม 0.50 เมตร, มุมของแขนยื่นโคมหลอด 5 องศา ดังรูปที่
   3.130
- 34. Click mouse n Ok

| Schemes Editor   |                        |
|------------------|------------------------|
|                  |                        |
|                  | << Scheme1 >>          |
| Carriageway      | Single Carriageway     |
| Central Reserve  | 1.0                    |
| Road Width       | 6.0                    |
| Number of Lanes  |                        |
| Reflection Table | Asphalt CIE C2         |
| Q0 of Table      | 0.07                   |
| Luminaire Type   | SGS203/150T FG P.5 1 🔻 |
| Installation     | Single Sided Left      |
| Height           | 9.0                    |
| Spacing          | 30.0                   |
| Overhang         | 0.5                    |
| Tilt90           | 5.0                    |
| Lave             | _                      |
| L min            | _                      |
| Lmax             |                        |
| L min/ave        | -                      |
| UI-1             | -                      |
| UI-2             |                        |
| TI (%)           | -                      |
| SR-left          | -                      |
| SR-right         | -                      |
|                  |                        |
|                  |                        |
|                  |                        |
|                  |                        |
|                  |                        |
| L                |                        |
| Modify           | Compute Optimize       |
| ······           | Eculture h             |

รูปที่ 3.130 การกำหนดลักษณะการออกแบบถนน

- 35. Click mouse ที่ Data เถือกที่ Arranged Luminaires
- 36. Click mouse ที่ Add เลือกพื้นที่ต้องการจะวางโคมหลอด
- 37. จะปรากฏหน้าจอของ Add Street Line Arrangement ดังรูปที่ 3.131
- 38. กำหนดในส่วนของ Arrangement กำหนดตำแหน่งการวางโคมหลอด โดยกำหนด ชนิด ของโคมหลอด ในส่วนของโปรแกรมจะคำนวณการออกแบบจำนวนโคมหลอดให้ และ กำหนดการวางในตำแหน่งแกน X แกน Y แกน Z ของจุดเริ่มต้น

| Add Street Line Arrangement              | ×         |
|------------------------------------------|-----------|
| Arrangement View                         |           |
| Name Row2                                |           |
| Definition X Y Z                         |           |
| Position 0.50 120.00 9.00                |           |
| Number of Luminaires                     |           |
| Spacing in Y-direction 30.00 m           |           |
| Luminaire                                |           |
| <u>Т</u> уре SGS203/150T FG P.5 1 x SC 💌 | Details   |
| <u>Rot</u> Tik <u>90</u> Tik <u>0</u>    |           |
| Orientation  0.0  5.0  0.0               |           |
|                                          |           |
|                                          |           |
|                                          |           |
|                                          | OK Cancel |

รูปที่ 3.131 การกำหนดตำแหน่งการวางโคมหลอด

- 39. Click mouse  $\vec{\eta}$  View
- 40. กำหนดมุมมองในการมองได้ทั้งมองในส่วนของ 2 มิติ และ 3 มิติ ดังรูปที่ 3.132
- 41. Click mouse  $\dot{\vec{n}}$  Ok

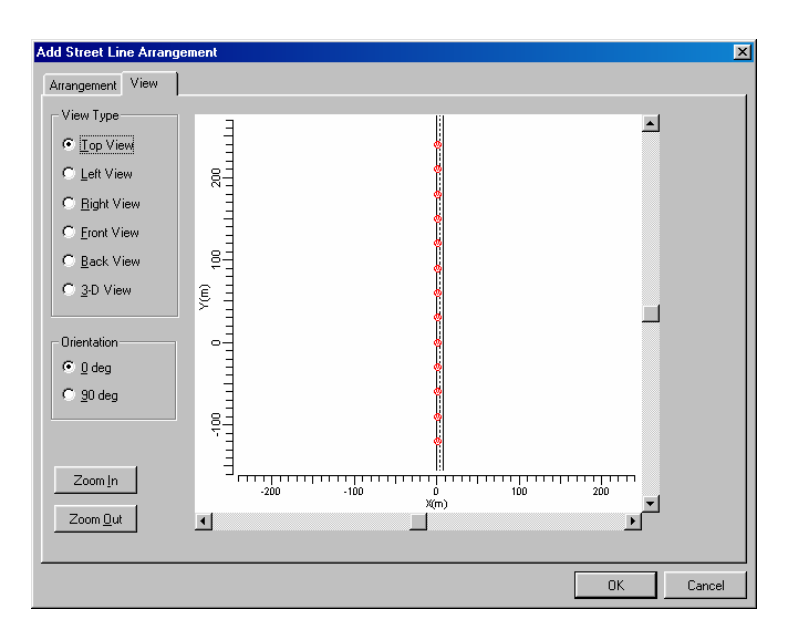

รูปที่ 3.132 การดูภาพการจัดวางหลอดที่ออกแบบ

- Click mouse ที่ เมนู Calculation เลือกที่ Presentation จะปรากฏหน้าจอ Calculation Presentation เพื่อเป็นการกำหนดการแสดงผลการคำนวณให้แสดงออกมาในแบบใด ดัง รูปที่ 3.133
- 43. Click mouse ที่ Ok

| Ca | lcula  | tion Presentation | n           |                  |                    |                |                       |                  | X  |
|----|--------|-------------------|-------------|------------------|--------------------|----------------|-----------------------|------------------|----|
| Г  | Calcul | lations           |             |                  |                    |                |                       |                  |    |
|    |        | Name              | Include     | Textual<br>Table | Graphical<br>Table | lso<br>Contour | Filled Iso<br>Contour | Mountain<br>Plot |    |
|    | 1      | Main L            | V           | V                | M                  | V              | V                     | V                |    |
|    |        |                   |             |                  |                    |                |                       |                  |    |
|    | Optic  | ons <u>S</u>      | how Results |                  |                    |                | OK                    | Canc             | el |

รูปที่ 3.133 การกำหนดการแสดงผลการคำนวณ

- 44. Click mouse ที่เมนู Calculation
- 45. เลือก Show Result เป็นการแสดงผลของการกำนวณ คังรูปที่ 3.134

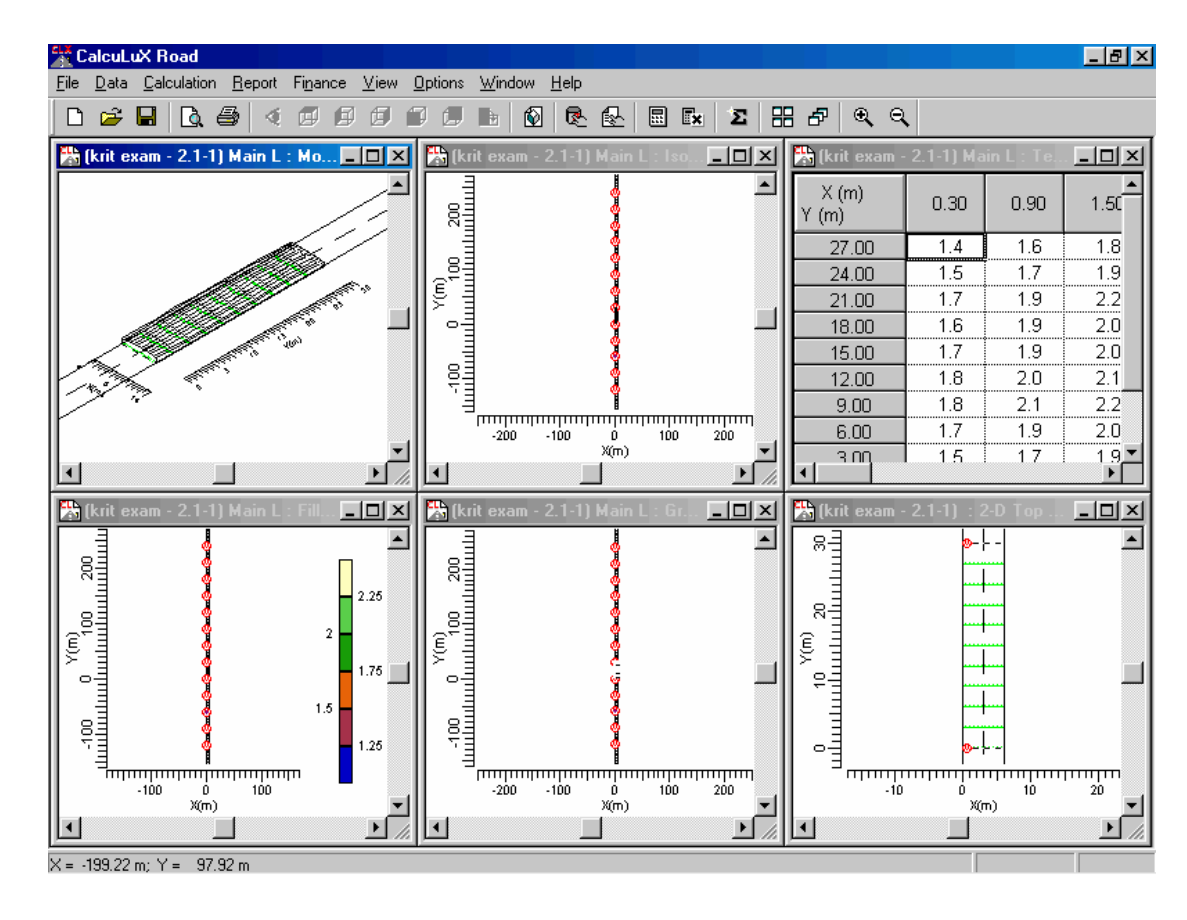

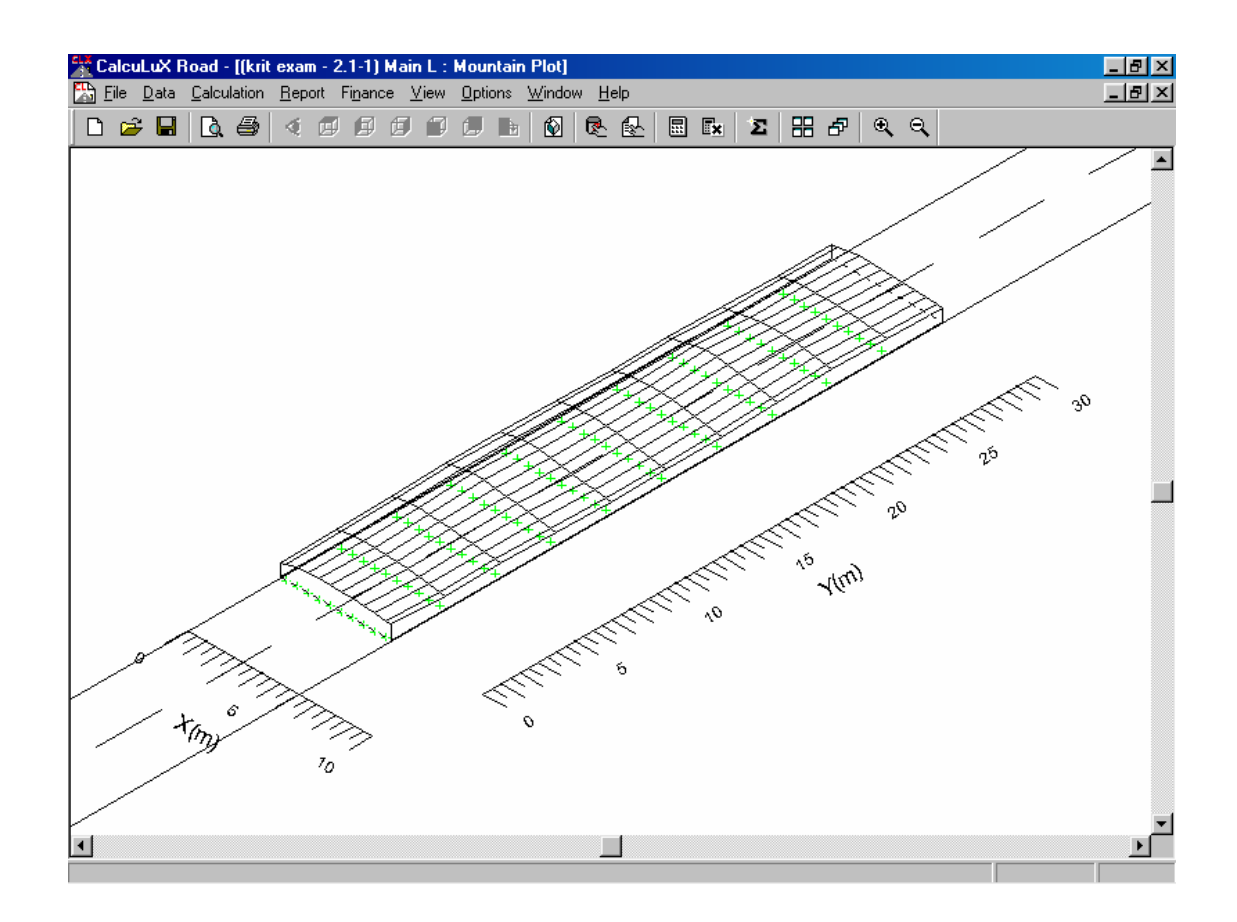

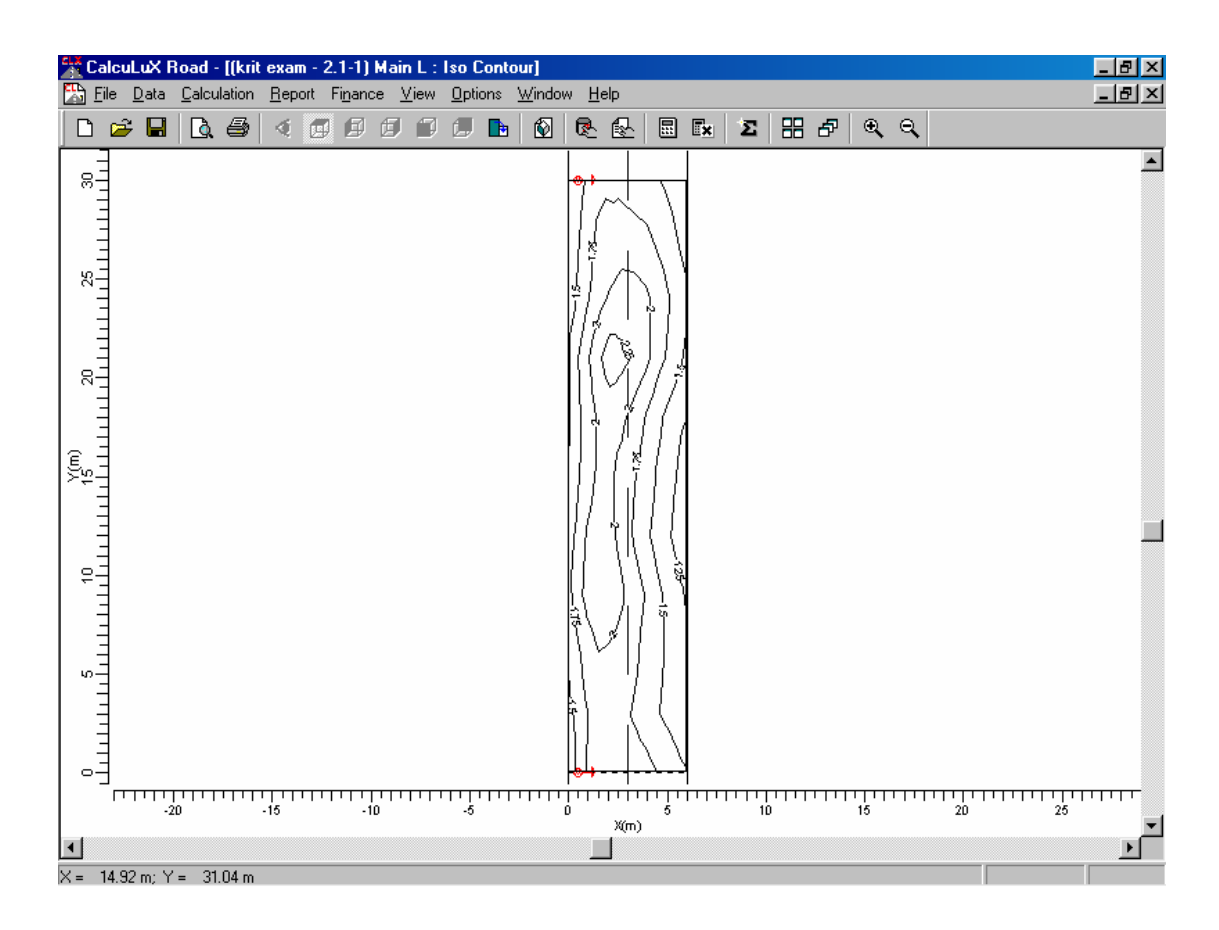

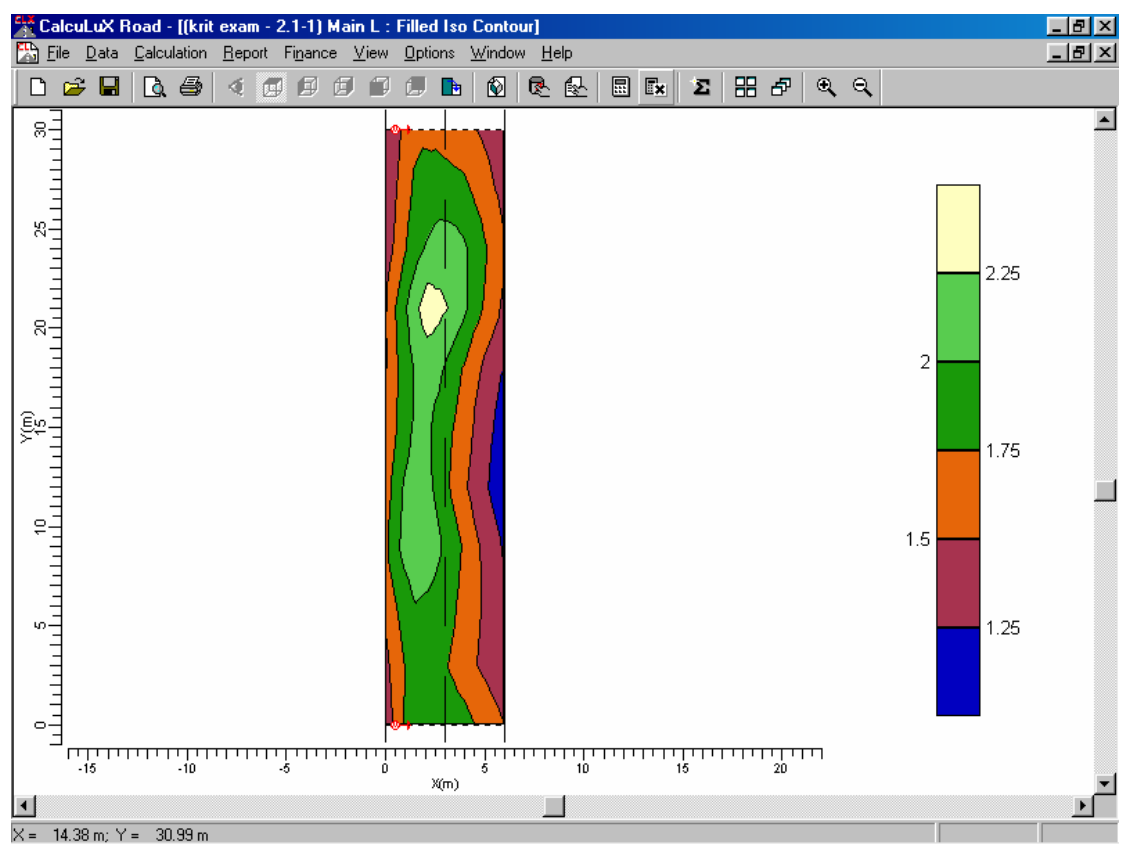

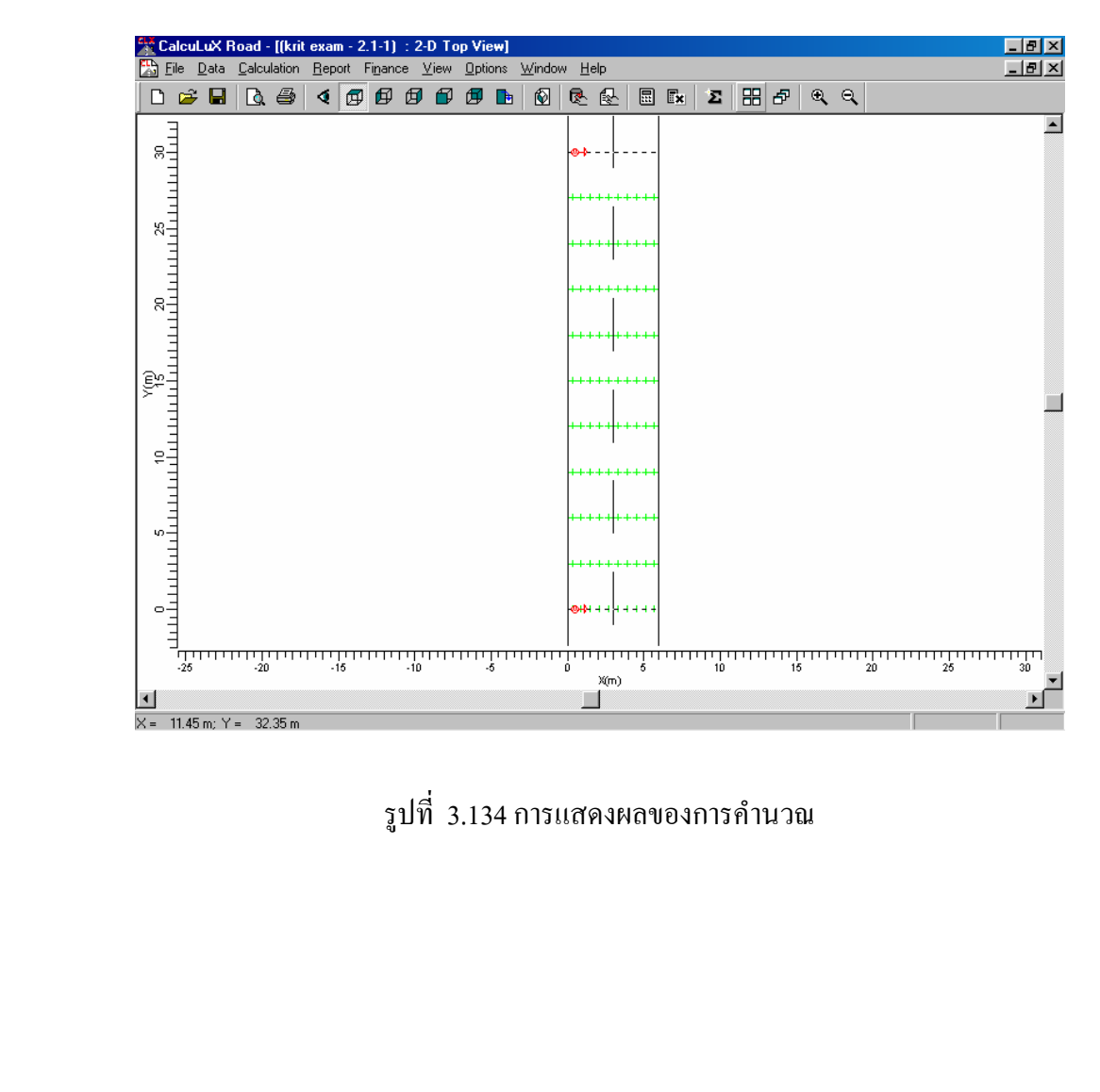

| 🐱 Calcul uX F               | Road - Iíkri       | t exam - 2     | .1-11 Mair                | n L∶Textu          | al Table]         |                |      |      |       |            |      |  |       |
|-----------------------------|--------------------|----------------|---------------------------|--------------------|-------------------|----------------|------|------|-------|------------|------|--|-------|
| 🖄 <u>F</u> ile <u>D</u> ata | <u>Calculation</u> | <u>R</u> eport | Fi <u>n</u> ance <u>v</u> | /iew <u>O</u> ptio | ns <u>W</u> indov | v <u>H</u> elp |      |      |       |            |      |  | _ B × |
| 🗅 😅 🖬                       | 🗟 🖨                | < 🗹            | ØØ                        | 9 U                |                   | R 🛃            |      | Σ    | 88    | <b>€</b> ( | २    |  |       |
| X (m)<br>Y (m)              | 0.30               | 0.90           | 1.50                      | 2.10               | 2.70              | 3.30           | 3.90 | 4.50 | ) 5.1 | 0          | 5.70 |  |       |
| 27.00                       | 1.4                | 1.6            | 1.8                       | 1.9                | 1.9               | 1.9            | 1.8  | 1.7  | 1.    | 6          | 1.5  |  |       |
| 24.00                       | 1.5                | 1.7            | 1.9                       | 2.0                | 2.1               | 2.1            | 2.1  | 1.9  | 1.    | 8          | 1.6  |  |       |
| 21.00                       | 1.7                | 1.9            | 2.2                       | 2.4>               | 2.3               | 2.2            | 2.1  | 1.9  | 1.    | 7          | 1.5  |  |       |
| 18.00                       | 1.6                | 1.9            | 2.0                       | 2.1                | 2.0               | 1.9            | 1.7  | 1.6  | 1.    | 4          | 1.3  |  |       |
| 15.00                       | 1.7                | 1.9            | 2.0                       | 2.0                | 1.9               | 1.8            | 1.6  | 1.5  | 1.    | 3          | 1.2  |  |       |
| 12.00                       | 1.8                | 2.0            | 2.1                       | 2.1                | 1.9               | 1.7            | 1.6  | 1.4  | 1.    | 3          | 1.1< |  |       |
| 9.00                        | 1.0                | 2.1            | 2.2                       | 2.1                | 2.0               | 1.9            | 1.7  | 1.0  | 1.    | 4<br>E     | 1.0  |  |       |
| 3.00                        | 1.7                | 1.5            | 2.0<br>1.9                | 1.8                | 1.5               | 1.0            | 1.0  | 1.0  | 1.    | 4          | 1.3  |  |       |
| 0.00                        | 1.5                | 1.8            | 1.9                       | 1.9                | 1.9               | 1.9            | 1.9  | 1.8  | 1.    | 7          | 1.6  |  |       |
|                             |                    |                |                           |                    |                   |                |      |      |       |            |      |  |       |
| K = 119.28 m; Y             | ′ = -220.58 r      | n              |                           |                    |                   |                |      |      |       | _          |      |  |       |

- 46. Click mouse ที่เมนู Calculation
- 47. เลือก **Quality Figures** เป็นการแสดงค่าการออกแบบแสงสว่าง มีหน่วยเป็น Candela/m<sup>2</sup> แสดงในส่วน ค่าเฉลี่ย ค่าสูงสุด ค่าต่ำสุด ดังรูปที่ 3.135
- 48. Click mouse ที่ **Close**

| uality Figures |            |               |         |         | ×        |
|----------------|------------|---------------|---------|---------|----------|
| Calculation    | Unit       | Average       | Min/Ave | Min/Max |          |
| Main L         | candela/m2 | 1.76          | 0.64    | 0.47    |          |
|                |            |               |         |         |          |
|                |            |               |         |         |          |
|                |            |               |         |         |          |
|                |            |               |         |         |          |
|                |            |               |         |         |          |
| Cla            |            | Colouistion D | Lataila | Com     | vito All |

รูปที่ 3.135 การแสดงค่าการออกแบบแสงสว่าง มีหน่วยเป็น Candela/m<sup>2</sup>

## การพิมพ์รายงานการออกแบบแสงสว่างของถนนที่ได้ออกแบบ(Print Report)

- 49. Click mouse ที่ เมนู **Report**
- 50. เลือกที่ Setup จะปรากฏหน้าจอ Report Setup เพื่อเป็นการกำหนดการพิมพ์รายงานการ ออกแบบให้แสดงออกมาในแบบใดคังรูป 3.136

| 🚆 CalcuLuX Road - [(kri      | it exam - 2.1-1) :                                            | 2-D Top               | View]       |                |                            |           |       |          |      |          |       |                     |          | _ @ × |
|------------------------------|---------------------------------------------------------------|-----------------------|-------------|----------------|----------------------------|-----------|-------|----------|------|----------|-------|---------------------|----------|-------|
| Eile Data Calculation        | <u>Report</u> Finance                                         | <u>V</u> iew <u>O</u> | ptions      | <u>W</u> indow | / <u>H</u> elp             |           |       |          |      |          |       |                     |          | _ 8 × |
| 🗅 🖻 🗏 🖪 🖨                    | <u>S</u> etup                                                 |                       |             | Ń              | R 🖳                        |           | ×     | Σ        |      | 5 0      | ର୍ ପ୍ | <b>、</b>            |          |       |
| 8                            | <u>P</u> rint Report<br>Print Pre⊻iew<br>P <u>r</u> int Setup | Ctrl+P                |             |                | <del></del>                |           |       |          |      |          |       |                     |          |       |
|                              |                                                               |                       |             |                |                            | ••        |       |          |      |          |       |                     |          |       |
| 28                           |                                                               |                       |             |                |                            | **        |       |          |      |          |       |                     |          |       |
| 19                           |                                                               |                       |             |                |                            | **        |       |          |      |          |       |                     |          |       |
|                              |                                                               |                       |             |                | +++++++++                  | **        |       |          |      |          |       |                     |          |       |
| ©°°+1+1+1                    |                                                               |                       |             |                | <br>                       | **        |       |          |      |          |       |                     |          |       |
|                              |                                                               |                       |             |                | +++++++++                  | ••        |       |          |      |          |       |                     |          |       |
|                              |                                                               |                       |             |                | <br>                       | **        |       |          |      |          |       |                     |          |       |
| 1111                         |                                                               |                       |             |                | +++++++++                  | ••        |       |          |      |          |       |                     |          |       |
|                              |                                                               |                       |             |                | <br>                       | **        |       |          |      |          |       |                     |          |       |
|                              |                                                               |                       |             |                | <mark>⊚+}+</mark> + +  + ⊨ |           |       |          |      |          |       |                     |          |       |
| -25 -20                      | -15                                                           | -10                   | -5<br>11111 | 111111         | 0<br>V/m                   | 1111<br>5 | 11111 | 10<br>10 | 1111 | 15<br>15 | 2     | 11111111111<br>20 : | 25<br>25 | 30    |
| •                            |                                                               |                       |             |                | A(m)                       |           |       |          |      |          |       |                     |          |       |
| Specify the components of th | e report                                                      |                       |             |                |                            |           |       |          |      |          |       |                     |          |       |

| I op Project Uverview    I able of Lontents      Left Project Overview    Image: Calculation state of the state of the state of | onter<br>- Com<br><u>E</u> xcli<br>3-D | nts Layout<br>nponents<br>uded<br>Project Overview                                 | <u> </u> | Included         |                    |                |                       |                  |  |  |  |
|----------------------------------------------------------------------------------------------------|----------------------------------------|------------------------------------------------------------------------------------|----------|------------------|--------------------|----------------|-----------------------|------------------|--|--|--|
| Calculations  Include  Textual<br>Table  Graphical<br>Table  Iso<br>Contour  Filled Iso<br>Contour  Mountain<br>Plot    1  Grid  Image: Calculation of the second of the second of the seco                                      | Top<br>Left<br>Righ<br>From            | Project Overview<br>Project Overview<br>ht Project Overview<br>ht Project Overview |          | . <u>R</u> ef    | nove               | Table of Con   | intents               |                  |  |  |  |
| 1 Grid 🗹 🗹 🗹                                                                                                    |                                        | Calculations                                                                       | Include  | Textual<br>Table | Graphical<br>Table | lso<br>Contour | Filled Iso<br>Contour | Mountain<br>Plot |  |  |  |
|                                                                                                    | 1                                      | Grid                                                                               | <b>V</b> | Ľ                | Ľ                  | Ľ              | Ľ                     | Ľ                |  |  |  |
|                                                                                                    |                                        |                                                                                    |          |                  |                    |                |                       |                  |  |  |  |

รูปที่ 3.136 การแสดงการเลือกรายงานในการออกแบบ

- 51. Click mouse ที่ Layout เป็นการเลือกการแสดงผลออกมาทางเครื่องพิมพ์ ดังรูป 3.137
- 52. Click mouse ที่ปุ่ม Ok

| Report Setup                  | ×                       |  |  |  |  |  |  |
|-------------------------------|-------------------------|--|--|--|--|--|--|
| Contents Layout               |                         |  |  |  |  |  |  |
| Project Luminaire Information | Installation Data       |  |  |  |  |  |  |
| Show Polar Diagram            | ☐ Sort by Arrangement   |  |  |  |  |  |  |
| C Show Cartesian Diagram      | ✓ Show Aiming Angles    |  |  |  |  |  |  |
| ◯ Show <u>N</u> either        | F Show Aiming Points    |  |  |  |  |  |  |
| Show Imax <u>7</u> 0          | Rotate presentation for |  |  |  |  |  |  |
| ☐ Show Imax <u>8</u> 0        | F Portrait Printing     |  |  |  |  |  |  |
| ☐ Show Imax <u>9</u> 0        | Landscape Printing      |  |  |  |  |  |  |
| General                       |                         |  |  |  |  |  |  |
| Show Page Number              | Date Format DD-MM-YYYY  |  |  |  |  |  |  |
| Show <u>File</u> Name         | Language UK             |  |  |  |  |  |  |
|                               |                         |  |  |  |  |  |  |
|                               |                         |  |  |  |  |  |  |
|                               | Cancer                  |  |  |  |  |  |  |

รูปที่ 3.137 การแสดงการเลือกการแสดงผลออกมาทางเครื่องพิมพ์

- 53. Click mouse ที่เมนู Report
- 54. เลือกที่ **Print Report** จะปรากฏหน้าจอ Print เพื่อเป็นการพิมพ์รายงานการออกแบบตามที่ เราได้กำหนดไว้ดังรูป 3.138
- 55. Click mouse ที่ **Ok** เป็นการเริ่มพิมพ์

| 🚰 Cal     | cuLuX I        | load ·        | [(krit | exam -         | 2.1-1) :  | 2-D To       | op View  |               |                                        |             |            |    |     |    |    |    |    |   | _ 8 ×        |
|-----------|----------------|---------------|--------|----------------|-----------|--------------|----------|---------------|----------------------------------------|-------------|------------|----|-----|----|----|----|----|---|--------------|
| 🔛 Eil     | e <u>D</u> ata | <u>C</u> alcu | lation | <u>R</u> eport | Finance   | <u>V</u> iew | Options  | <u>W</u> indo | w <u>H</u> elp                         |             |            |    |     |    |    |    |    |   | <u>_ 8 ×</u> |
|           | i 🔁            | Q.            | 9      | Set            | ир        |              |          | a 🛛 😰         | R 🛛                                    |             | <b>∑</b> × | Σ  | 88  | 8  | €  | Q, |    |   |              |
| E         |                |               |        | <u>P</u> rin   | t Report  | Ctrl+F       | ·        |               |                                        |             |            |    |     |    |    |    |    |   |              |
| 8-        |                |               |        | Prin           | t Pre⊻iew |              |          |               | ;;;;;;;;;;;;;;;;;;;;;;;;;;;;;;;;;;;;;; |             |            |    |     |    |    |    |    |   |              |
|           |                |               |        | Pin            | t Setup   |              |          |               |                                        |             |            |    |     |    |    |    |    |   |              |
|           |                |               |        |                |           |              |          |               |                                        | *****       |            |    |     |    |    |    |    |   |              |
| 122       |                |               |        |                |           |              |          |               |                                        |             |            |    |     |    |    |    |    |   |              |
|           |                |               |        |                |           |              |          |               |                                        |             |            |    |     |    |    |    |    |   |              |
|           |                |               |        |                |           |              |          |               |                                        |             |            |    |     |    |    |    |    |   |              |
| 8-        |                |               |        |                |           |              |          |               |                                        |             |            |    |     |    |    |    |    |   |              |
|           |                |               |        |                |           |              |          |               |                                        |             |            |    |     |    |    |    |    |   |              |
| E         |                |               |        |                |           |              |          |               |                                        |             |            |    |     |    |    |    |    |   |              |
| (€°∃      |                |               |        |                |           |              |          |               |                                        | *****       |            |    |     |    |    |    |    |   |              |
| Í         |                |               |        |                |           |              |          |               |                                        |             |            |    |     |    |    |    |    |   |              |
| E         |                |               |        |                |           |              |          |               |                                        |             |            |    |     |    |    |    |    |   |              |
| 2         |                |               |        |                |           |              |          |               |                                        |             |            |    |     |    |    |    |    |   |              |
|           |                |               |        |                |           |              |          |               |                                        |             |            |    |     |    |    |    |    |   |              |
| E         |                |               |        |                |           |              |          |               |                                        |             |            |    |     |    |    |    |    |   |              |
| 5         |                |               |        |                |           |              |          |               |                                        |             |            |    |     |    |    |    |    |   |              |
|           |                |               |        |                |           |              |          |               |                                        |             |            |    |     |    |    |    |    |   |              |
|           |                |               |        |                |           |              |          |               |                                        |             |            |    |     |    |    |    |    |   |              |
| 0-        |                |               |        |                |           |              |          |               | <b>⊗+}+</b> + +                        | + + + + + + |            |    |     |    |    |    |    |   |              |
| E         |                |               |        |                |           |              |          |               |                                        |             |            |    |     |    |    |    |    |   |              |
|           | -25            |               | -20    | -1             | 5         | -10          | -2<br>-2 | шт            | 0                                      | 5           | 1111       | 10 | ццт | 15 | чн | 20 | 25 | 3 | ртттп<br>    |
|           |                |               |        |                |           |              |          |               | ×0                                     | n)          |            |    |     |    |    |    |    |   | -            |
| Print Hor | - contont      | of the        | roport |                |           |              |          |               |                                        |             |            |    |     |    |    |    |    |   |              |
| n nature  | scontents      | sortrie       | report |                |           |              |          |               |                                        |             |            |    |     |    |    |    |    |   |              |

| Pr | int           |                        |       |                   |        | ? ×        |
|----|---------------|------------------------|-------|-------------------|--------|------------|
| [  | Printer       |                        |       |                   |        |            |
|    | <u>N</u> ame: | HP LaserJet 1100       |       | -                 | Pro    | operties   |
|    | Status:       | Default printer; Ready |       |                   |        |            |
|    | Туре:         | HP LaserJet 1100       |       |                   |        |            |
|    | Where:        | LPT1:                  |       |                   |        |            |
|    | Comment:      |                        |       |                   | 🗖 Prir | nt to file |
| [  | - Print range |                        | Copie | es —              |        |            |
|    | • <u>A</u> I  |                        | Num   | ber of <u>c</u> o | opies: | 1 =        |
|    | C Pages       | from: 1 to:            |       |                   |        |            |
|    | C Select      | ion                    |       | 2                 | 30     |            |
| L  |               |                        |       |                   |        |            |
|    |               |                        |       | OK                |        | Cancel     |
|    |               |                        |       |                   |        |            |

รูปที่ 3.138 การแสดงการพิมพ์รายงานออกมาทางเครื่องพิมพ์